## Cisco AnyConnect

How to Configure, Connect, and Disconnect for eVPN

| Texas Health and Human Servi                                                           | ces Commission                                                                              |
|----------------------------------------------------------------------------------------|---------------------------------------------------------------------------------------------|
| Navigate to <u>h</u><br>Enter your HHS E<br>pass                                       | <u>tps://vpn.hhs.texas.gov/ext</u><br>nterprise Portal username and<br>word. Click "Login." |
| Login     Please enter your username and passwor     USERNAME:     PASSWORD:     Login | d.                                                                                          |

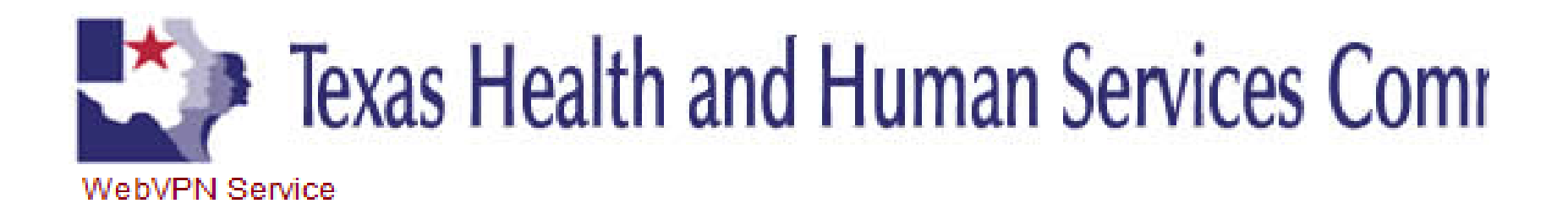

| WARNING! THIS SYSTEM CONTAINS U.S.       |  |
|------------------------------------------|--|
| GOVERNMENT INFORMATION. BY ACCESSING AND |  |
| USING THIS COMPUTER SYSTEM, YOU ARE      |  |
| CONSENTING TO SYSTEM MONITORING FOR LAW  |  |
| ENFORCEMENT AND OTHER PURPOSES.          |  |
| UNAUTHORIZED USE OF, OR ACCESS TO, THIS  |  |
| COMPUTER SYSTEM MAY SUBJECT YOU TO STATE |  |
| AND FEDERAL CRIMINAL PROSECUTION AND     |  |
| PENALTIES AS WELL AS CIVIL PENALTIES.    |  |
|                                          |  |
| Cancel Continue                          |  |
|                                          |  |

Click "Continue."

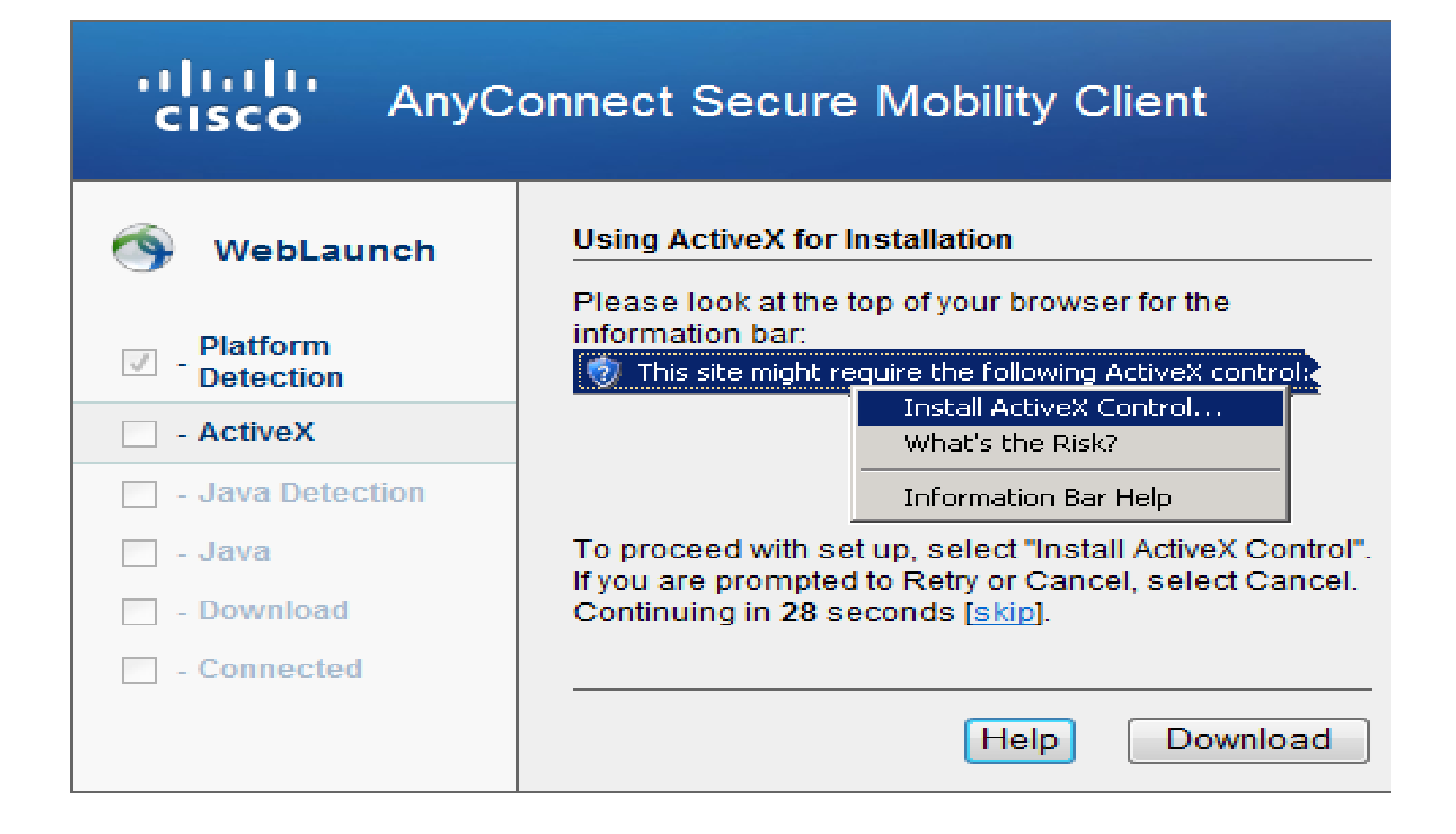

Follow the prompt to download the Cisco AnyConnect software.

## E Cisco AnyConnect Secure Mobility Client Setup

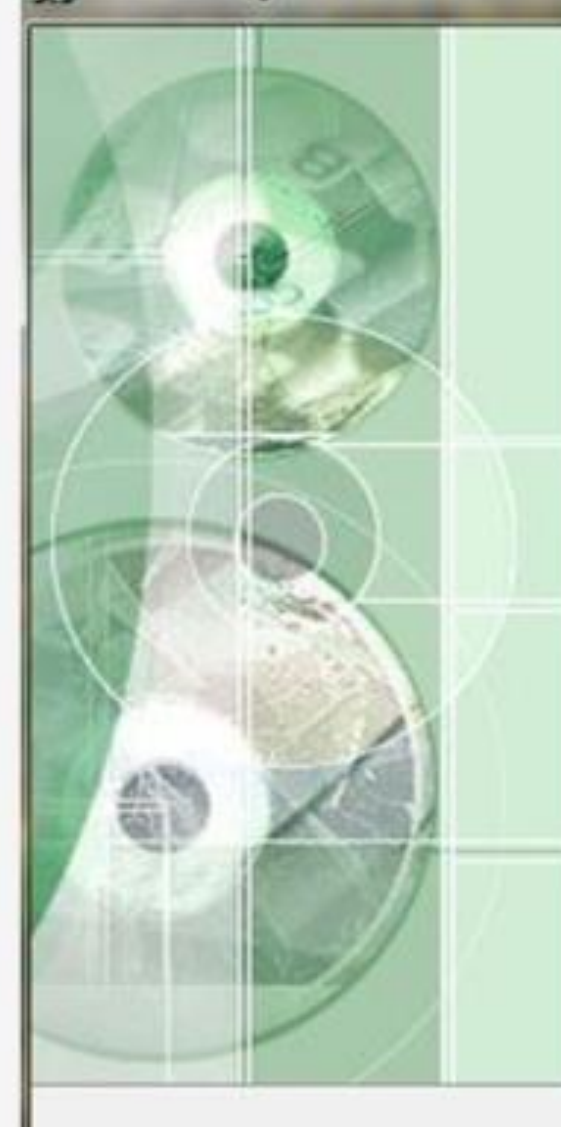

## Welcome to Cisco AnyConnect Secure Mobility Client Setup Wizard

< Back

The Setup Wizard will install Cisco AnyConnect Secure Mobility Client on your computer. Click Next to continue or Cancel to exit the Setup Wizard.

After the download is complete, locate and run the Cisco AnyConnect Installer. Click "Next."

Cancel

Next >

| End-User License Agreement<br>Please read the following license agreem                                       | ent carefully                                                                 |
|----------------------------------------------------------------------------------------------------|-------------------------------------------------------------------------------|
| Supplemental End User Licen<br>AnyConnect Secure Mobility<br>Software                                        | se Agreement for Cisco Systems                                                |
| IMPORTANT: READ CAREFU<br>This Supplemental End User Lice<br>additional terms and conditions for             | JLLY<br>ense Agreement ("SEULA") contains<br>or the Software Product licensed |
| <ul> <li>I accept the terms in the License Agre</li> <li>I do not accept the terms in the License</li> </ul> | Review and accept the agreement. Clic<br>"Next" to continue.                  |
| hanced Installer                                                                                             |                                                                               |

|                                                                                | 533                                                                                   |
|--------------------------------------------------------------------------------|---------------------------------------------------------------------------------------|
| The Setup Wizard is ready to begin                                             | n the Typical installation                                                            |
| Click "Install" to begin the installation installation settings, click "Back". | on. If you want to review or change any of your<br>Click "Cancel" to exit the wizard. |
| Click "Install."                                                               |                                                                                       |
|                                                                                |                                                                                       |
|                                                                                |                                                                                       |

After the installation is complete, click "Finish" to exit the installation. To establish an eVPN connection:

- 1. Start the CISCO AnyConnect Mobility Client (VPN Connect).
- 2. Click on the "Windows Start Button" in the lower left corner of your desktop and choose "All Programs."
- 3. Click on the "Cisco" folder.
- 4. Click on the "Cisco AnyConnect Secure Mobility Client" folder.
- 5. Click on the "Cisco AnyConnect Secure Mobility Client" to start the VPN Client.
- 6. Once the CISCO AnyConnect Secure Mobility Client opens, enter the following url in the white box next to the connect button as shown below:

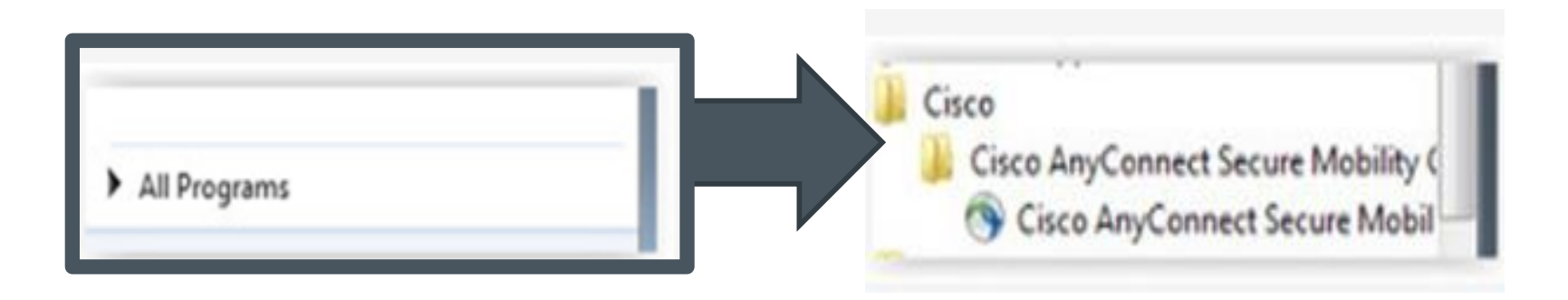

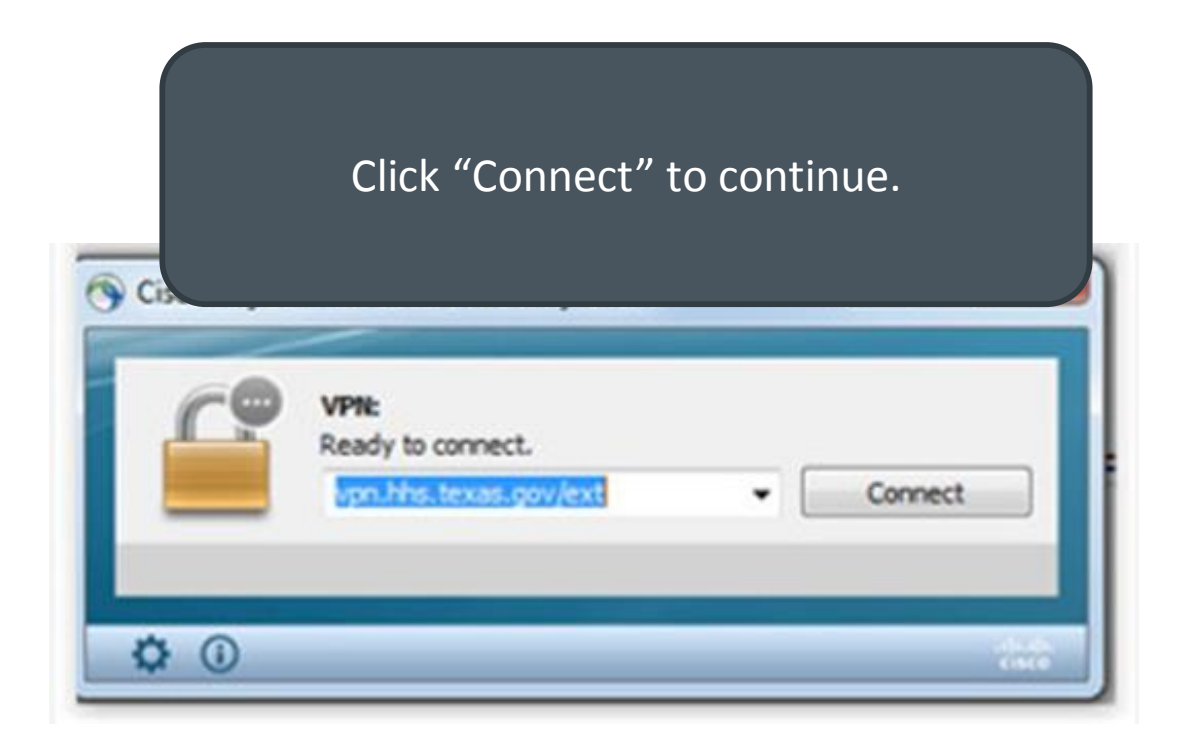

If the URL was entered correctly, you will be presented with Cisco authentication. Enter the same username and password that you were given for access to the HHS Enterprise Portal. Click "OK."

## S Cisco AnyConnect | vpn.hhs.texas.gov/ext

| Please enter | your | username | and | password. |
|--------------|------|----------|-----|-----------|
|--------------|------|----------|-----|-----------|

| Username: | tsmith |  |
|-----------|--------|--|
| Password: | Ī      |  |
|           |        |  |
|           |        |  |
|           |        |  |

If you have entered the correct credentials, and have been approved to use the VPN, you will be presented a Cisco AnyConnect Warning Message.

The warning message will include the user's rights while connected., and must be accepted to continue.

Select "Accept" to complete your VPN connection. After a few seconds you will be fully connected to the eVPN. To disconnect the eVPN connection:

Expand the hidden icons in the Windows Task Bar.

Double-click on the "Cisco AnyConnect Secure Mobility Client" icon.

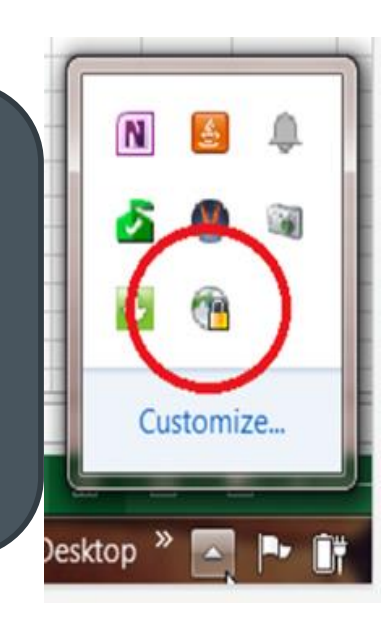

| S Cisco AnyCo | onnect Secure Mobility Client                                                        |                                    |
|---------------|--------------------------------------------------------------------------------------|------------------------------------|
|               | VPN:<br>Connected to https://vpn.hhs.texas.gov/ext.<br>https://vpn.hhs.texas.gov/ext | Click on the<br>Disconnect button. |
| 00:02:14      |                                                                                      |                                    |
| <b>\$</b> ()  |                                                                                      | cisco                              |